## Checking the Status of a Workday Form

- 1. First, find the employee's profile in Workday.
- 2. Click on "Actions", then click on "View Worker History by Category".

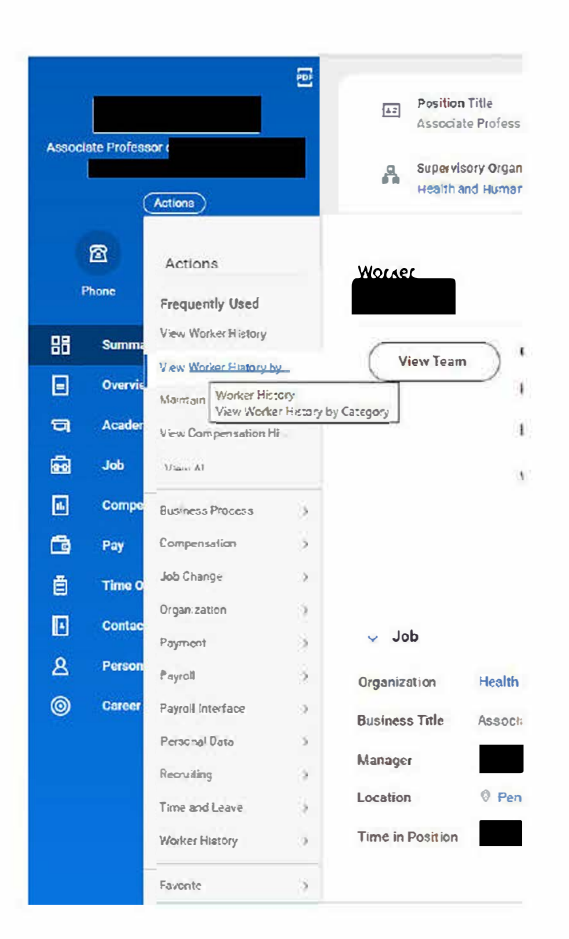

3. A list of the employee's forms will appear. Notice you can see the status of the form. Click on the link of the form (Business Process column) you are interested in reviewing. The snips below are reviewing the first "In Progress" form from the list.

| View Worker History by      | Category               |            |                        |                                               |                                | 桓                                                                                                   |
|-----------------------------|------------------------|------------|------------------------|-----------------------------------------------|--------------------------------|----------------------------------------------------------------------------------------------------|
| View Worker History         |                        |            |                        |                                               |                                |                                                                                                    |
| Staffing Organization Perso | onal Data Compensation |            |                        |                                               |                                | @ # = □ .' #                                                                                        |
| Business Process            | Initiated On           | Start Date | Status                 | Reason                                        | Supervisory Organization       | Position                                                                                            |
| Start Additional Job:       | 08/08/202310:52:00 AM  | 09/01/2023 | In Progress            | Cther > Additional Job is a Supplemental Job  | Health and Human Development - |                                                                                                    |
| Start Additional Job. t     | 08/07/2023 04:13:41 PM | 08/01/2023 | In Progress            | Other - Additional Job is a Supplemental Job  | Health and Human Development - |                                                                                                    |
| Start Additional Job        | 07/19/2023 04 30 55 PM | 08/01/2023 | Successfully Completed | Cifier > Additional Job is a Supplemental Job | Health and Human Development - | Aug 2023 Supplemental Pay during sabbatic:<br>Research Extension (Supplemental I) (+)               |
| Start Additional Job        | 07/18/2023 03:24:27 PM | 08/01/2023 | Process Termanated     | Other > Additional Job is a Supplemental Job  | Health and Human Development - |                                                                                                    |
| Start Addmonal Joc          | 06/28/2023 04:38:31 PM | 07/01/2023 | Successfully Completed | Other > Adoitional Job is a Supplemental Job  | Health and Human Development - | July2023: 07/01/23 07/31/23 - SUPP 1<br>SummerResearch - Research Extension<br>(Supplemental I) (+) |

4. Below is the next screen you will see when you click on the form you want to review. Next, click on "Process".

| For             | Health and Human Development -                                             |  |  |  |  |  |
|-----------------|----------------------------------------------------------------------------|--|--|--|--|--|
| Overall Process | Start Additional Job:                                                      |  |  |  |  |  |
| Overall Status  | In Progress                                                                |  |  |  |  |  |
| Details         | ocess                                                                      |  |  |  |  |  |
| Employee        |                                                                            |  |  |  |  |  |
| Supervisory Or  | ganization Health and Human Development -                                  |  |  |  |  |  |
| Effective Date  | 09/01/2023                                                                 |  |  |  |  |  |
| Reason          | Add Additional Employee Job > Other > Additional Job is a Supplemental Job |  |  |  |  |  |
| Job Detail      | S                                                                          |  |  |  |  |  |
| Position        | Health and Human Development                                               |  |  |  |  |  |
| Employee Type   | Academic                                                                   |  |  |  |  |  |
| Job Profile     | Research Extension (Supplemental I)                                        |  |  |  |  |  |
| Time Type       | Part time                                                                  |  |  |  |  |  |
| Location        | Penn State University Park                                                 |  |  |  |  |  |
| Work Space      | Penn State University Park                                                 |  |  |  |  |  |
| Pay Rate Type   | Salary                                                                     |  |  |  |  |  |

5. Below is a partial snip of the screen after clicking "Process". This screen shows the many approval steps of the form and who approved each step.

| For Health and Human Devel                 | opment -                                   |                |                        |          |                  |             |                  |
|--------------------------------------------|--------------------------------------------|----------------|------------------------|----------|------------------|-------------|------------------|
| Overall Process Start Additional Job:      |                                            |                |                        |          |                  |             |                  |
| Overall Status In Progress                 |                                            |                |                        |          |                  |             |                  |
| Details Process                            |                                            |                |                        |          |                  |             |                  |
| Process History 19 items                   |                                            |                |                        |          |                  |             | ⁄⊞ ≡ ₀₀ ☶ ." 🎟 🗄 |
| Process                                    | Step                                       | Status         | Completed On           | Due Date | Person (Up to 5) | All Persons | Comment          |
| Add Additional Job                         | Add Additional Jeb                         | Step Completed | 08/09/2023 10:52:00 AM |          |                  | 1           |                  |
| Change Organization Assignments for Worker | Change Organization Assignments for Worker | Submitted      | 08/08/2023 10:59:07 AM |          |                  | 3           |                  |

6. If you scroll to the bottom of the screen you will be able to see the current status of the form. There is also an option to see the remaining process steps for the form.

| Add Add tronal Joo | Review Documente                         | Not Required    |  | 0  |  |
|--------------------|------------------------------------------|-----------------|--|----|--|
| Add Addstonal Joo  | Consolidated Approval by Primary Manager | Not Required    |  | 0  |  |
| Add Add ponal Job  | Review Documents                         | Awaiting Action |  | ħ. |  |

## **Remaining Process**

Click on the button below to review remaining process details.

Remaining Process